# CAPITAL E REGIÃO METROPOLITANA AGENDAMENTO DE PERÍCIA LICENÇA SAÚDE

### Passo a Passo

Resolução 1.311/2021-PGJ, de 25 de fevereiro de 2021

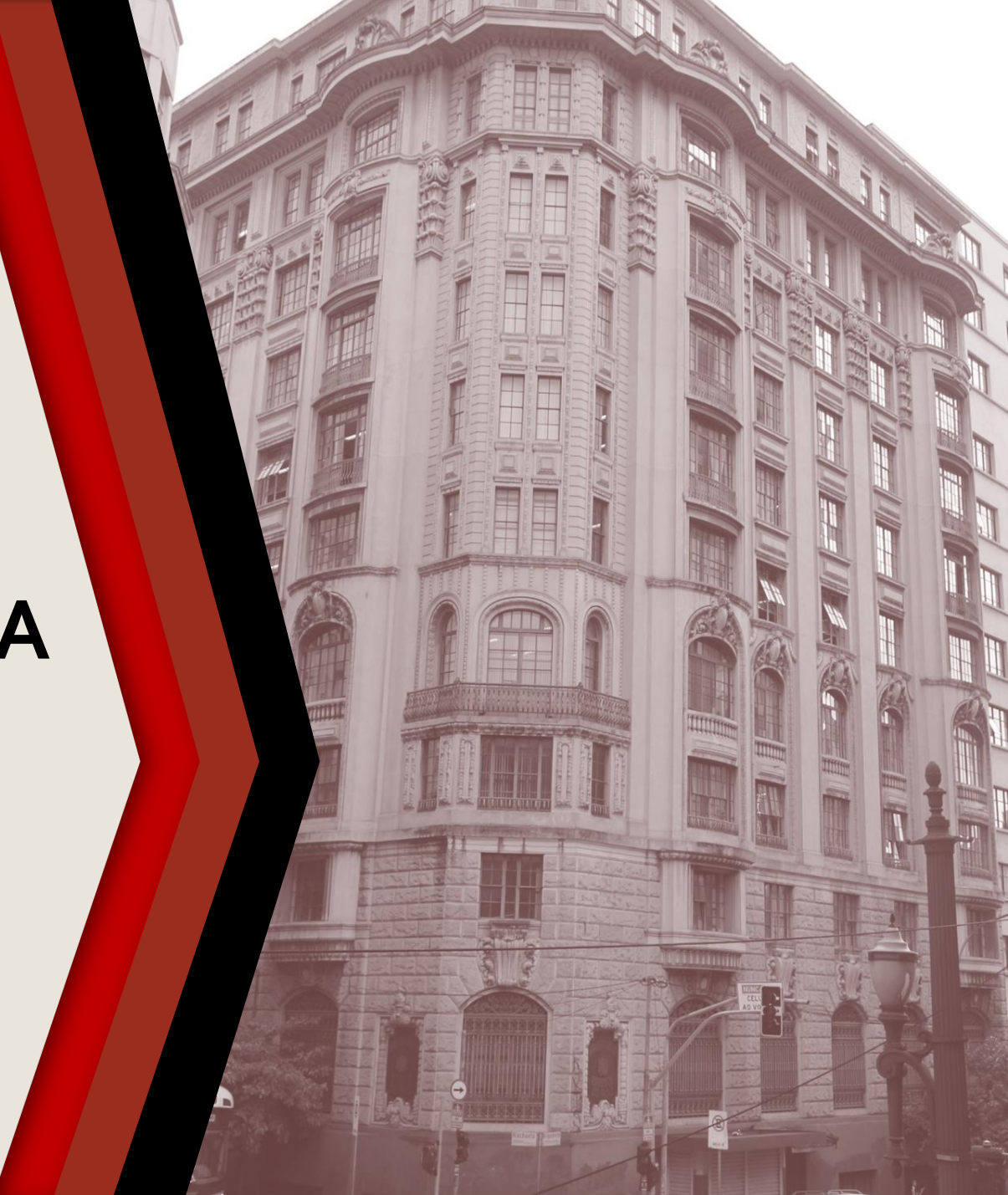

#### PASSO A PASSO

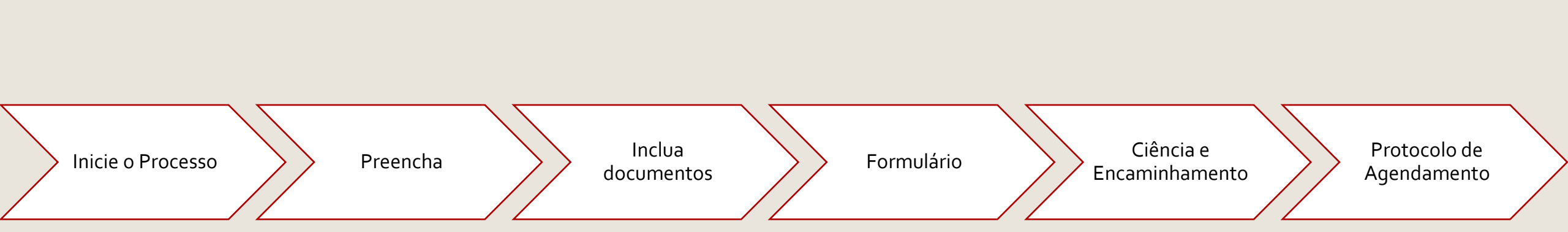

### **INICIE O PROCESSO**

#### **ATENÇÃO:** PROCESSO DISPONÍVEL APENAS PARA CAPITAL E REGIÃO METROPOLITANA

Blocos de Assinatura

#### Acesse o SEI

Clique em Iniciar Processo

Selecione Gestão de Pessoas – Licença Saúde (Integrante do MPSP) ou Gestão de Pessoas - Licença Saúde (Pessoas da Família), conforme o caso

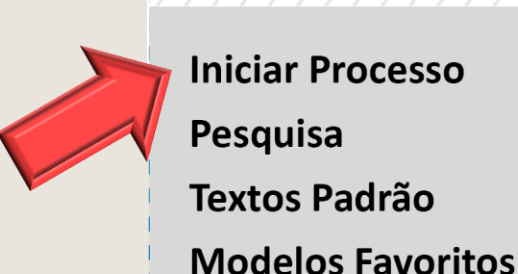

#### para localizar as opções **Iniciar Processo** Escolha o Tipo do Processo: Gestão de Pessoas – Licença Saúde (Integrante do MPSP) **Textos Padrão**

Pode ser necessário expandir

### PREENCHA

- Em Classificação por Assunto, preencha com Licença Saúde
- Em Interessado escreva o nome do servidor
- Em Nível de Acesso selecione: restrito
- Os demais campos não são de preenchimento obrigatório
- Clique em Salvar para gerar o protocolo

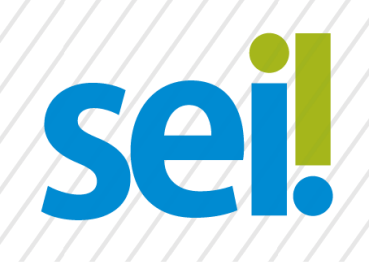

#### **Iniciar Processo**

Classificação por Assunto:

Licença Saúde

Interessado:

Nível de Acesso

Restrito

Nome Sobrenome

Salvar

### **INCLUA DOCUMENTOS**

Com o processo selecionado no menu esquerdo, clique no ícone de inclusão de documentos e selecione Requerimento – Licença Saúde (Formulário).

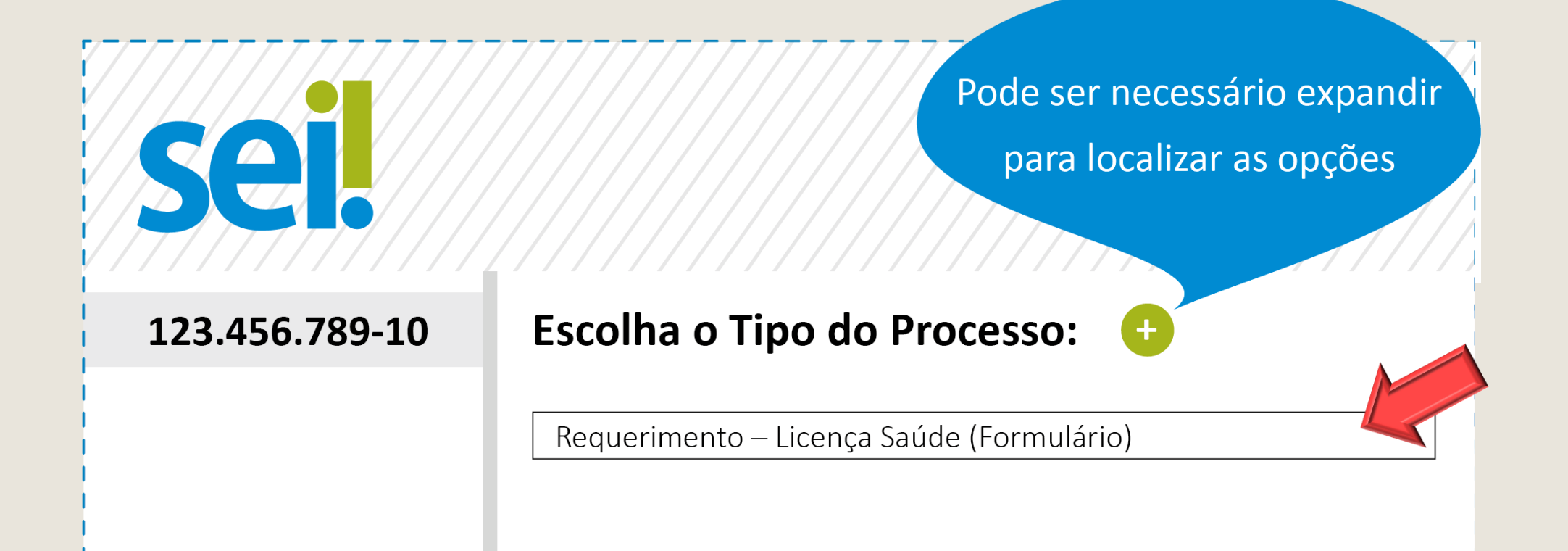

# FORMULÁRIO

- Preencha o formulário e, finalize em Confirmar Dados
- Selecione o ícone Assinar. Insira sua senha para efetivar sua assinatura.

Atenção: é obrigatória a inclusão do atestado médico ao processo

| sei.       | Accinar         |
|------------|-----------------|
| Formulário |                 |
| Nome*      |                 |
| Matrícula* |                 |
| •••        |                 |
|            | Confirmar Dados |

# CIÊNCIA E ENCAMINHAMENTO

• O processo deverá ser encaminhado ao superior hierárquico, para que esse tome ciência.

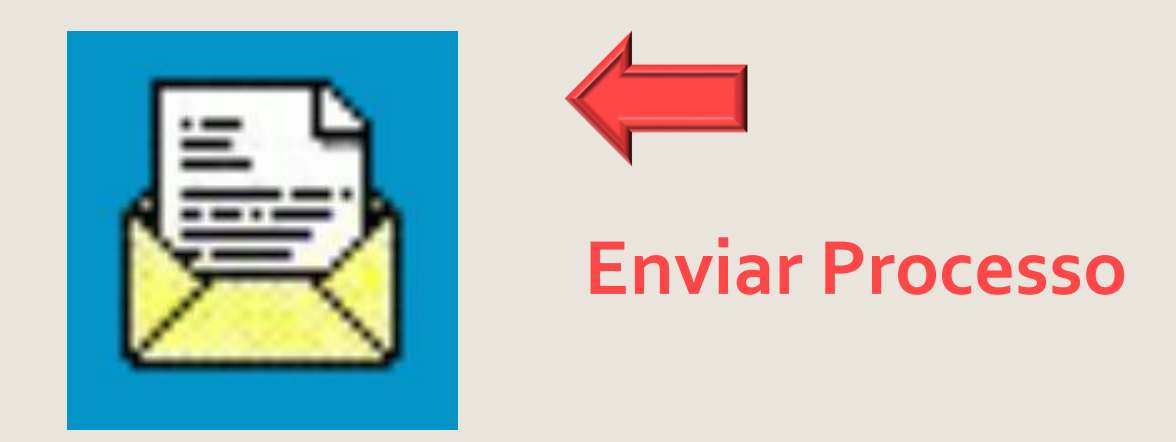

Após a ciência, o superior hierárquico deverá encaminhar o processo para a unidade dentro do SEI: AS Perícias.

#### PROTOCOLO DE AGENDAMENTO

Após o recebimento do processo, a Área de Saúde expedirá, através do SEI e com cópia para o e-mail do servidor, o **Protocolo de Agendamento**, contendo a data da perícia e orientações que deverão ser por ele observadas.